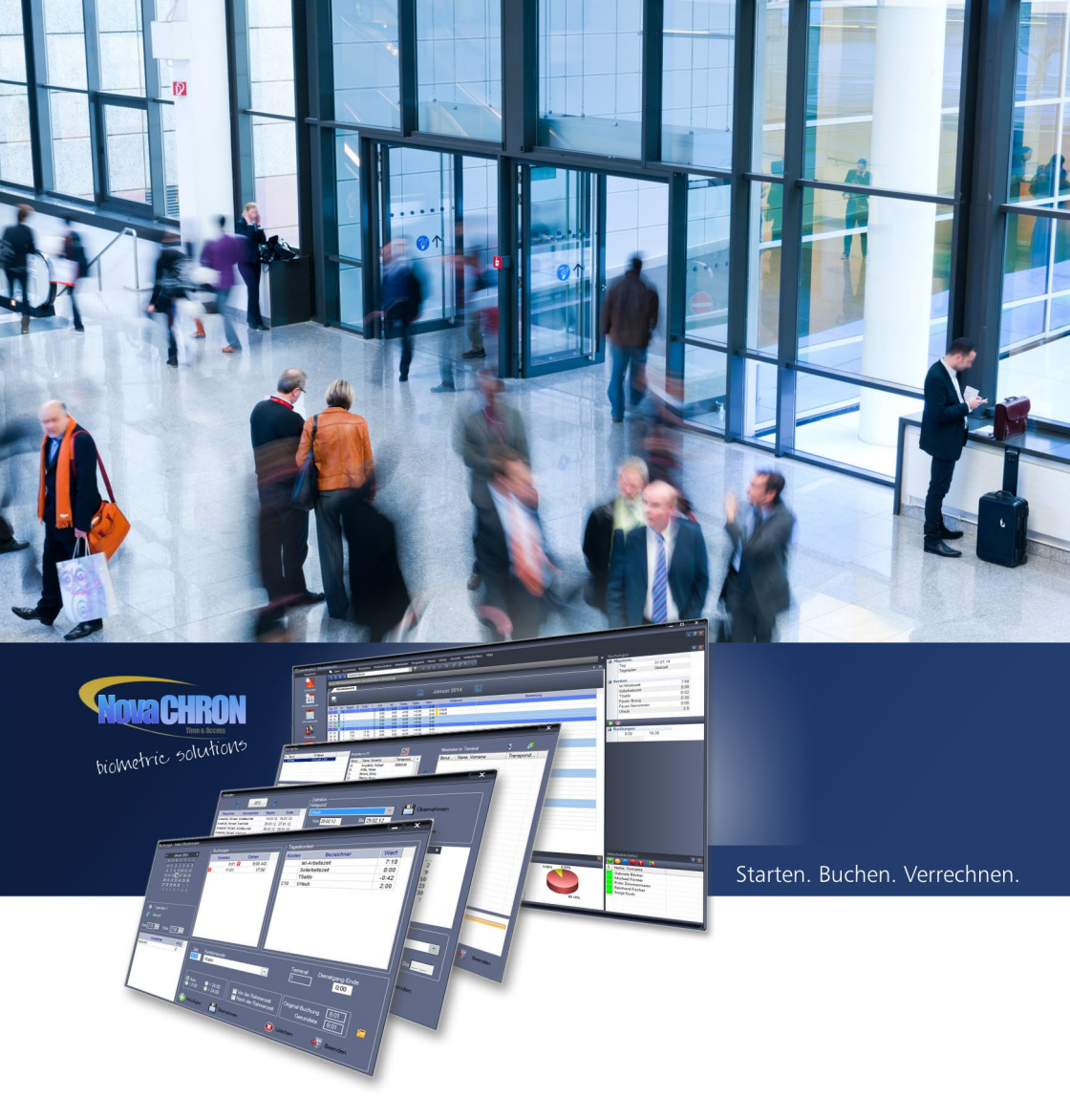

# smart time plus

Anwenderhandbuch webLite/webClient

## Inhalt

| 1 | sma | rt time | plus webLite/webClient                               | 4  |
|---|-----|---------|------------------------------------------------------|----|
|   | 1.1 | Inform  | ationen zu webLite/webClient                         | 4  |
|   |     |         | Auskunftswesen                                       | 4  |
|   |     |         | Antragswesen                                         | 4  |
|   |     | 1.1.1   | Voraussetzungen                                      | 5  |
|   |     |         | Unterstützte Webbrowser                              | 5  |
|   |     |         | Einstellungen im Webbrowser                          | 5  |
|   | 1.2 | Bedien  | ung webLite/webClient                                | 6  |
|   |     | 1.2.1   | webLite/webClient starten                            | 6  |
|   |     | 1.2.2   | Passwort ändern                                      | 6  |
|   |     | 1.2.3   | Programmoberfläche webLite/webClient                 | 7  |
|   |     |         | Dashboard                                            | 8  |
|   |     |         | Schnellstartleiste                                   | 8  |
|   |     |         | Bedienschaltflächen                                  | 8  |
|   |     |         | Filterfunktion                                       | 9  |
|   |     |         | Sortierfunktion                                      | 9  |
|   |     | 1.2.4   | webLite/webClient beenden                            | 10 |
|   | 1.3 | Komm    | en-/Gehen-Buchungen mit dem Webterminal              | 11 |
|   |     | 1.3.1   | Voraussetzung                                        | 11 |
|   |     | 1.3.2   | Buchung hinzufügen                                   | 11 |
|   | 1.4 | Auskur  | nftswesen webLite/webClient                          | 12 |
|   |     | 1.4.1   | Monatsübersicht anzeigen                             | 12 |
|   |     | 1.4.2   | Jahresübersicht anzeigen                             | 13 |
|   |     |         | Abwesenheiten eintragen                              | 14 |
|   |     | 1.4.3   | Monatsplaner anzeigen                                | 14 |
|   |     | 1.4.4   | Urlaubsübersicht anzeigen                            | 15 |
|   |     | 1.4.5   | Statustableau anzeigen                               | 16 |
|   |     |         | Mitarbeiternachricht erstellen, einsehen bzw. ändern | 18 |
|   |     |         | Zusätzliche Informationen anzeigen                   | 18 |
|   |     | 1.4.6   | Saldotableau anzeigen                                | 19 |
|   | 1.5 | Antrag  | jswesen webClient                                    | 20 |
|   |     | 1.5.1   | Antragsportal                                        | 20 |
|   |     |         | Antragsstatus einsehen                               | 20 |
|   |     |         | Nach Anträgen suchen                                 | 21 |
|   |     |         | Antragsübersicht anzeigen                            | 21 |
|   |     | 1.5.2   | Antragssteller                                       | 23 |
|   |     |         | Buchungsantrag stellen                               | 23 |
|   |     |         | Abwesenheitsantrag stellen                           | 24 |
|   |     |         | Antrag Buchungsstornierung stellen                   | 25 |
|   |     |         | Antrag Abwesenheitsstornierung stellen               | 26 |
|   |     |         | Offene Anträge ändern oder löschen                   | 27 |

|       |                                            | 31 |
|-------|--------------------------------------------|----|
|       | Vertretung für Antragsgenehmiger bestimmen | 30 |
|       | Anträge genehmigen oder ablehnen           | 28 |
|       | Vorliegende Anträge einsehen               | 28 |
| 1.5.3 | Antragsgenehmiger                          | 28 |
|       | Bereits genehmigte Anträge stornieren      | 27 |
|       |                                            |    |

Index

## Kapitel

## 1 smart time plus webLite/webClient

Vielfältige Funktionen der Zeiterfassung können im Intranet oder Internet über einen Webbrowser optional genutzt werden.

## 1.1 Informationen zu webLite/webClient

Hinweis: Dieses Anwenderhandbuch ersetzt nicht das komplette Handbuch für smart time plus, gibt aber Mitarbeitern für die Nutzung von webLite/webClient einen schnellen Überblick. Die Funktionalität ist abhängig vom Umfang erworbener Zusatzoptionen.

Die Zusatzoptionen **webLite** bzw. **webClient** stehen Ihnen als Intranet- oder Internetportal an jedem vorgesehenen Arbeitsplatz in Ihrem Firmennetzwerk oder über einen Webbrowser auch in dezentralen Firmenbereichen, Niederlassungen und Homeoffices zur Verfügung. Damit ist es möglich, bestimmte Funktionen der Zeiterfassungssoftware smart time plus webbasiert zu nutzen.

Die Zusatzoptionen webLite/webClient unterscheiden sich hinsichtlich ihres Funktionsumfangs.

- webLite: Auskunftswesen
- webClient: Auskunftswesen + Antragswesen

#### Auskunftswesen

Dem einzelnen Mitarbeiter wird ein Blick in die auflaufenden Daten der Zeiterfassung ermöglicht. Darüber hinaus erhalten Bereichsverantwortliche die Möglichkeit, sich über den aktuellen Stand im eigenen Bereich schnell und umfassend zu informieren. Es werden Daten bereitgestellt, die dem Mitarbeiter Informationen über Buchungsverhalten, Arbeitszeitverrechnung und Abwesenheitsregistrierung liefern.

#### Antragswesen

Mitarbeiter profitieren von einem definierten Workflow, bei Bedarf auch mehrstufig entsprechend vorhandener Firmenhierarchien, für beantragte Buchungseinträge bzw. die Genehmigung von Urlaubs- und anderen Abwesenheitsanträgen. So können sie Arbeitszeiten, Abwesenheiten und andere Arbeitsabläufe selbstständig organisieren. Genehmigungspflichtige Anträge leitet das System an den Vorgesetzten weiter. Er oder sein Stellvertreter bewilligen den Antrag oder lehnen ihn ab. Auf Wunsch auch kommentiert. Alle erforderlichen Schritte sind in den Workflow eingebunden, bis hin zu Stornierungen. Damit werden arbeitsintensive manuelle Genehmigungsverfahren abgelöst. Welche Daten jeweils sichtbar sind und welche Aktionen ausgeführt werden dürfen, legen Sie durch Berechtigungen fest. Die Mitarbeiter sind in der Lage, jederzeit zu sehen, ob und durch wen ihr Antrag bearbeitet wird.

## 1.1.1 Voraussetzungen

#### Unterstützte Webbrowser

Folgende Webbrowser sind für die Verwendung mit webLite/webClient freigegeben:

| Webbrowser        | Version       | Webbrowser    | Version       |
|-------------------|---------------|---------------|---------------|
| Internet Explorer | ab Version 10 | Google Chrome | ab Version 20 |
| Firefox           | ab Version 17 | Opera         | ab Version 12 |

Achten Sie bitte darauf, die Software für den verwendeten Webbrowser aktuell zu halten, um webLite/webClient sicher und zuverlässig verwenden zu können.

Natürlich steht es Ihnen frei, auch andere Webbrowser zu verwenden. Bei Problemen können diese jedoch vom Support nicht unterstützt werden.

#### Einstellungen im Webbrowser

Um die Funktionsfähigkeit von webLite/webClient zu gewährleisten, müssen Sie bei Ihrem installierten Webbrowser die folgenden Funktionen aktivieren bzw. akzeptieren:

- Javascript-Unterstützung
- Cookies

Informieren Sie sich in der Online-Hilfe Ihres Webbrowsers, wie diese zugelassen werden.

## 1.2 Bedienung webLite/webClient

### 1.2.1 webLite/webClient starten

Voraussetzungen, um webLite/webClient zur Erfassung von Kommen- und Gehen-Zeiten (bei erworbener Zusatzoption Webterminal und dessen Freigabe), zur Dienstplanung, als Informationsportal und zur Antragstellung verwenden zu können sind:

- Benutzer ist in den Stammsätzen der Zeiterfassungssoftware angelegt
- Benutzer ist einer Mitarbeitergruppe zugeordnet
- Benutzer hat die Zugangsdaten vom Systemadministrator erhalten
- der Webserver im Netzwerk ist erreichbar

Wählen Sie in Ihrem Webbrowser die Adresse des Servers. Kontaktieren Sie bei Bedarf Ihren Systemadministrator. Falls der Webserver nicht auf den Standardinstallations-Port 80 konfiguriert ist, sondern auf einen anderen Port, geben Sie hinter der Serveradresse, getrennt durch einen Doppelpunkt, noch die korrekte Portnummer an.

1 Starten Sie Ihren Webbrowser. Geben Sie in der Adresszeile des Webbrowsers nach dem folgenden Adressprinzip die Webadresse ein. Bitte achten Sie auf die korrekte Schreibweise http://<server>:<port>/

<server> Ihr momentan genutztes System oder dessen IP-Adresse. <port> Der von Ihnen verwendete Port (Standard ist 80).

Der Browser zeigt die Anmeldeseite für smart time plus als Webanwendung.

| smart tim                    | e plus |
|------------------------------|--------|
| Benutzername :<br>Passwort : | ø      |

- 2 Tragen Sie Ihren in der Benutzerverwaltung der Zeiterfassungssoftware vergebenen Benutzernamen und Ihr Passwort ein
- 3 Klicken Sie auf Anmelden, die Webanwendung wird abhängig von Ihren Berechtigungen mit dem sogenannten Dashboard gestartet. Das Dashboard bietet Ihnen eine schnelle Übersicht über den aktuellen Anwesenheits-, Buchungsund Antragsstatus sowie über vorliegende Nachrichten.

### 1.2.2 Passwort ändern

Mitarbeiter, die webLite/webClient nutzen, haben die Möglichkeit, das vom Systemadministrator vorgegebene Passwort zur Anmeldung jederzeit zu ändern.

1 Klicken Sie in der Schnellstartleiste auf Einstellungen | Passwort ändern.

| asswort ändern                            |   | × |
|-------------------------------------------|---|---|
| Neues Passwort :<br>Passwort bestätigen : | ø |   |

- 2 Tragen Sie ein neues Passwort ein und bestätigen Sie dieses in der nächsten Zeile mit nochmaliger Eingabe.
- 3 Klicken Sie auf 🕢. Das neue Passwort wird übernommen.

## 1.2.3 Programmoberfläche webLite/webClient

| 🗾 smart time plus                 |                                                |                                   |               | -                                    | 70        |
|-----------------------------------|------------------------------------------------|-----------------------------------|---------------|--------------------------------------|-----------|
| Webterminal                       | Dashboard 🖂                                    |                                   | (             | 5 Filter Y Sonja Koch                |           |
| 12-35-39                          | Aktueller Status                               | - X Nachricht                     | 08            | Statustableau                        | ( ) ¢ ( ) |
| 12.00.00                          | 24.11.2014                                     | Bitte im Servicecenter melden!    |               | Achim Christmann     Gabriele Bäcker |           |
| Dienstgang Sonstige               | Status: Anwesend                               |                                   |               | Josef Schuster                       |           |
| Raucherpause Zeitausglei          | h letzte Buchung: 08:13<br>Soll: 08:00         | E                                 |               | 🧉 Sonja Koch                         |           |
| Arztgang Privat                   | Ist: 00:00<br>Tagessaldo: -08:00               |                                   |               |                                      |           |
| Buchen                            | Gesamtsaldo: -13:20                            |                                   |               |                                      |           |
| Obersichten                       |                                                |                                   |               |                                      |           |
| 1                                 | Eigene Anträge Burburpsettrag 21 11 2014 08:45 | Antragsbearbeitung                | ¢ ≈           |                                      |           |
|                                   | Contraction of Line Contraction                | Urlaub 19.12.2014-19.12 Gabriele  | Bácker        |                                      |           |
| Dashboard                         |                                                | Dienstreise 12.12.2014-1 Gabriele | Bäcker        |                                      |           |
| 31                                |                                                |                                   |               |                                      |           |
| Monatsübersicht                   |                                                |                                   |               |                                      |           |
|                                   |                                                |                                   |               |                                      |           |
| Jahresübersicht                   |                                                |                                   |               |                                      |           |
|                                   |                                                |                                   |               |                                      |           |
| Montrolager                       |                                                |                                   |               |                                      |           |
| 100                               |                                                |                                   |               |                                      |           |
|                                   |                                                |                                   |               |                                      |           |
| Unaubsubersicht                   |                                                |                                   |               |                                      |           |
|                                   |                                                |                                   |               |                                      |           |
| Statustableau                     |                                                |                                   |               |                                      |           |
|                                   |                                                |                                   |               |                                      |           |
| Saldotableau                      |                                                |                                   |               |                                      |           |
|                                   |                                                |                                   |               |                                      |           |
| Antragswesen                      |                                                |                                   |               |                                      |           |
| <ul> <li>Einstellungen</li> </ul> |                                                |                                   |               |                                      |           |
| Version: 7.1                      |                                                |                                   |               |                                      |           |
| Release 1.01 Build 01             |                                                |                                   |               |                                      |           |
|                                   |                                                |                                   |               |                                      |           |
| 1 Schn                            | alletartlaicta                                 |                                   |               |                                      |           |
| U SCHN                            | enstartierste                                  |                                   |               |                                      |           |
| Web                               | erminal (ontional)                             |                                   |               |                                      |           |
|                                   |                                                |                                   | 1             |                                      |           |
| Es ko                             | nnen bis zu zehn Fu                            | nktionscodes angezeigt            | werden. Vo    | aussetzung ist                       | , aass    |
| diese                             | in der Zeiterfassung                           | ssoftware unter Numme             | er 1 bis 10 d | efiniert wurder                      | ۱.        |

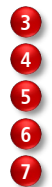

Vertikales Register: momentan aktive Programmfunktionen

Dashboard als Informationsübersicht; Arbeitsbereich für Programmfenster

Filter

Mitarbeiterauswahl

Logout: Abmelden von webLite/webClient

#### Dashboard

Nach dem Starten von smart time plus webLite/webClient steht Ihnen das sogenannte Dashboard zur Verfügung. Dieses liefert Ihnen wichtige Informationen auf einen Blick. Neben allgemeinen Informationen wie eigener Status, eventuell vorliegende Nachrichten und dem Statustableau, können Sie hier bei erworbener Zusatzoption webClient sofort den Antragsstatus eigener Anträge bzw. das Vorliegen zu bearbeitender Anträge einsehen. Der Umfang dieser Informationen wird über Benutzerrechte in der Zeiterfassungssoftware gesteuert.

#### Schnellstartleiste

Nach dem Wählen einer Programmfunktion in der Schnellstartleiste öffnet sich das jeweilige Fenster. Es können mehrere Programmfunktionen gleichzeitig aufgerufen werden. In dem Fall werden die Fenster zu einem vertikalen Register reduziert und wieder eingeblendet, sobald Sie mit der Maus auf das jeweilige Register klicken.

#### Bedienschaltflächen

| Listenfeld                    | Astrid Musterfrau 💌                                                                                                    | Das Listenfeld erscheint als rechteckiges<br>Feld, in dem die aktuelle Auswahl angezeigt<br>wird. Klicken Sie das Auswahlzeichen an,<br>öffnet sich eine Liste mit den zur Verfügung<br>stehenden Auswahlmöglichkeiten. |
|-------------------------------|----------------------------------------------------------------------------------------------------|----------------------------------------------------------------------------------------------------|
| Filter                        | Filter 7                                                                                                    | Filterfunktion, um gezielt nach Mitarbeitern,<br>Abteilungen oder Zeitgruppen zu selektie-<br>ren.                                                                                                    |
|                               | Filter 🏅                                                                                                    | Anzeige, dass Filterfunktion aktiviert ist.                                                                                                    |
| Jahres- bzw.<br>Monatsauswahl | 2014 • 6                                                                                                    | Jahr bzw. Monat auswählen                                                                                                    |
| Kalendermodul                 | 44         4         0.04         2014         7         201           MD         D         0.05         2.0         1         5         1         5         1         5         1         5         1         5         1         5         1         5         1         5         1         5         1         5         1         5         1         5         1         5         1         5         1         5         1         5         1         5         1         5         1         5         1         1         1         1         1         1         1         1         1         1         1         1         1         1         1         1         1         1         1         1         1         1         1         1         1         1         1         1         1         1         1         1         1         1         1         1         1         1         1         1         1         1         1         1         1         1         1         1         1         1         1         1         1         1         1         1         1 | Gewünschten Tag auswählen                                                                                                    |
| Fensterfunktionen             | - / X<br>- / D<br>&<br>- D<br>- D<br>- D<br>- D<br>- D<br>- D<br>- D<br>- D                                                                                                    | Fenster minimieren / schließen<br>Fenster maximieren / minimieren<br>Antragswesen aufrufen<br>Nachricht erstellen, Nachricht ändern<br>Nachricht löschen<br>Auswahl weiter, Auswahl zurück<br>Aktualisieren             |
| Drucken                       | Drucken                                                                                                    | Druckvorschau / Liste ausdrucken                                                                                                    |
| Logout                        | C                                                                                                    | Von webLite/webClient abmelden                                                                                                    |

#### Filterfunktion

Die Filterfunktion ist menüübergreifend und hat Relevanz für die Zusammenstellung von Übersichten.

1 Klicken Sie auf Filter Y
in der Menüleiste. Es öffnet sich ein Fenster, in dem schnell und gezielt nach Mitarbeitern, Abteilungen oder Zeitgruppen selektiert werden kann.

| Name, Vorname      | Abteilung        | Zeitgruppe     | Ausgewählt         |
|--------------------|------------------|----------------|--------------------|
| Anton Mustermann   | Sales department | Gleitzeit      | Anton Mustermann   |
| Benny Molenaar     | Versand          | Gleitzeit      | Michael Förster    |
| Michael Förster    | Entwicklung      | Home Office    | Pinki Zimmermann   |
| Pinki Zimmermann   | Entwicklung      | Stundenbasis 2 | Sebastian Bergmann |
| Sebastian Bergmann | Entwicklung      | Home Office    |                    |
|                    |                  |                |                    |
| Entwicklung        | Sales department | Versand        |                    |
| Entwicklung        | Sales department | Versand        |                    |

#### Sortierfunktion

Das Sortieren von Daten ist ein wichtiger Bestandteil der Datenanalyse. Sortierfunktionen in Tabellen stehen Ihnen bei den Filtereinstellungen, in der Urlaubsübersicht und im Antragswesen zur Verfügung.

#### Direkt in einer Spalte aufsteigend oder absteigend sortieren

Hierbei besteht nur die Möglichkeit der Sortierung nach ausgewählten Spalten.

1 Klicken Sie in der gewünschten Spalte auf den Tabellenkopf. Die Datensätze werden sofort nach der ausgewählten Spalte aufsteigend sortiert. Durch erneutes Klicken auf den Spaltenkopf, werden die Daten absteigend sortiert. Die Sortierrichtung wird durch ein Dreieck 2 angezeigt.

#### Über ein zusätzliches Auswahlfenster sortieren

Eine weitere Sortiermöglichkeit bietet ein zusätzliches Auswahlfenster.

Klicken Sie dazu im Tabellenkopf in der gewünschten Spalte rechts auf 
und wählen Sie das gewünschte Kriterium.

| Mita | rbeiter 📩                       | Ŧ    | Aus Alt | Anspruch |
|------|---------------------------------|------|---------|----------|
| îi   | Aufsteigend sortieren           | _    | 10      | 25.00    |
| 5    | Absteigend sortieren            |      | )       | 25.00    |
|      | Sortierung konfigurieren        |      | 0       | 25.00    |
|      | Sortierung aufheben             |      | )       | 25.00    |
|      | Alle Spalten automatisch ausric | hter | n 10    | 25.00    |
|      | Automatisch ausrichten          |      | )       | 25.00    |
| _    |                                 |      | -)      | 25.00    |
|      | Spalten                         |      | •)      | 25.00    |
| _    |                                 |      | -)      | 25.00    |
| 20   | Gruppieren nach Mitarbeiter     |      | )       | 25.00    |
| _    |                                 | -)   | 25.00   |          |
|      | Fixieren Mitarbeiter            |      | )       | 25.00    |

Aufsteigend **sortieren:** Spalte alphabetisch/wertmäßig aufsteigend sortieren. **Absteigend sortieren:** Spalte alphabetisch/wertmäßig absteigend sortieren.

**Sortierung konfigurieren:** Benutzerdefinierte Sortierreihenfolge festlegen. Wurde eine eigene Sortierreihenfolge festgelegt, erscheinen in deren Abhängigkeit kleine Ziffern im Tabellenkopf der jeweiligen Spalten.

**Sortierung aufheben:** Eine zuvor festgelegte benutzerdefinierte Sortierreihenfolge wieder aufheben.

Alle Spalten automatisch ausrichten: Alle Spalten gleichzeitig auf den jeweils breitesten Wert ausrichten.

Automatisch ausrichten: Ausgewählte Spalte auf den breitesten Wert in dieser Spalte ausrichten.

Spalten: Anzeige von Spalten festlegen.

Gruppieren nach ...: Anhand der ausgewählten Spalte gruppieren.

Gruppierung aufheben: Festgelegte Gruppierung wieder aufheben.

Fixieren ...: Ausgewählte Spalte ganz nach links setzen und dort fixieren.

Fixierung aufheben: Festgelegte Fixierung wieder aufheben.

## 1.2.4 webLite/webClient beenden

1 Klicken Sie oben im Fenster auf das Symbol für **Logout** C. Die Verbindung wird sofort getrennt. So verhindern Sie, dass Unbefugte Zugriff auf das Webinterface erhalten, insbesondere, wenn Sie den PC nicht alleine verwenden.

## 1.3 Kommen-/Gehen-Buchungen mit dem Webterminal

Ist der Einsatz von Hardware-Terminals nicht möglich, hat über das optionale Webterminal jeder angemeldete Benutzer die Möglichkeit, webbasiert und in Echtzeit Kommen- und Gehen-Buchungen vorzunehmen und somit die eigene Arbeitszeit zu erfassen. Einzige Voraussetzung ist ein verfügbarer Internetzugang. Dabei ist es egal, ob die Buchungen im Unternehmen, im Homeoffice oder von einem internetfähigen mobilen Gerät aus erfolgen.

Eine Arbeitszeiterfassung über das Webterminal und über stationäre Zeiterfassungsterminals der Serie 960/980 kann problemlos kombiniert werden. Dabei kann sich der Benutzer sogar an einem Zeiterfassungsterminal anmelden und am Webterminal wieder abmelden oder umgekehrt.

Hinweis: Die in der Zeiterfassungssoftware unter Programm | Funktionscodes angelegten ersten zehn Funktionscodes (nur mit den Nummern 1 bis 10), sind für das Webterminal freigegeben. Dementsprechend variiert auch die Anzeige der Funktionscodes am Webterminal.

#### 1.3.1 Voraussetzung

Um das Webterminal nutzen zu können, muss für den betreffenden Mitarbeiter in der Zeiterfassungssoftware das Webterminal aktiviert sein.

### 1.3.2 Buchung hinzufügen

1 Klicken Sie oberhalb der Schnellstartleiste auf **Webterminal**, falls diese Rubrik noch nicht geöffnet ist.

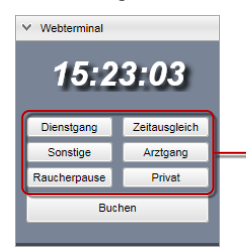

Variable Anzeige: Es können bis zu zehn Funktionscodes angezeigt werden. Voraussetzung ist, dass diese in der Zeiterfassungssoftware unter Nummer 1 bis 10 definiert wurden.

- 2 Wählen Sie den gewünschten Funktionscode aus, wenn Sie Ihre Buchung mit einem dieser Funktionscodes verbinden möchten.
- 3 Klicken Sie auf Buchen. Die Buchung wird, einschließlich Funktionscode (wenn ausgewählt) sofort in die Datenbank der Zeiterfassungssoftware übertragen und gespeichert.

## 1.4 Auskunftswesen webLite/webClient

## 1.4.1 Monatsübersicht anzeigen

In der Monatsübersicht werden taggenau Buchungen, ermittelter Tagesplan, die sich daraus ergebenden Kontenbuchungen für Ist- und Sollzeit sowie ermittelter Saldo und Gesamtguthaben ausgewiesen. Liegt eine Abwesenheit vor, wird das in der letzten Spalte dargestellt.

> 1 Klicken Sie in der Schnellstartleiste auf Monatsübersicht. Angezeigt wird der aktuellen Monat. Bei der Auswahl eines Tages werden im rechten Bereich die Werte des Tageskontos und alle für diesen Tag vorhandenen Kommen- bzw. Gehen-Buchungen angezeigt.

| 🕖 smart time                          | plus               |               |     |            |          |       |       |        |        |                   |          |              |             | (        |
|---------------------------------------|--------------------|---------------|-----|------------|----------|-------|-------|--------|--------|-------------------|----------|--------------|-------------|----------|
| V Webterminal                         |                    | Dashboan      | 1 🖸 | Monatsübe  | rsicht 🖸 |       |       |        |        |                   | Filter Y | Gabriele Bac | /er         | ~        |
| 16-1                                  | 0-37               | 🧼 Janua       | • • | 1          | -        | _     | _     | _      | _      |                   | _        | _            |             | ۲        |
| 1921                                  | and a              | Monatsübersis | :ht |            |          |       |       |        |        |                   |          | Tageskonto   |             |          |
|                                       | 1.1.1              | Datum         | TP  | Kommen     | Gehen    | Ist   | Soll  | TSaldo | Seldo  | Abwesenheitsgrund |          | Datum: 0     | 7.01.2015   |          |
| Dienstgang                            | Sonstige           | 01.01.2015    | 5   |            |          | 06:00 | 08:00 | 00:00  | -07:53 |                   |          | Tagesplan:   | Heitzeit    |          |
| Reucherpause                          | Zeitausgleich      | 02.01.2015    | 1   |            |          | 06:00 | 06:00 | 00:00  | -07:53 | Urlaub            |          | Konten       | Wert        |          |
| Arztgang                              | Privat             | 03.01.2015    | 3   |            |          | 00:00 | 00:00 | 00:00  | -07:53 |                   |          | ist          | 06:13       | 3        |
| Buch                                  | hen                | 04.01.2015    | 4   |            |          | 00:00 | 00:00 | 00:00  | -07:53 |                   |          | Soll         | 08.00       | 0        |
|                                       | _                  | 05.01.2015    | 1   | 08:02      | 16:20    | 07:48 | 06:00 | -00:12 | -08:05 |                   |          | TSaldo       | -01:47      | 7        |
| ✓ Übersichten                         |                    | 06.01.2015    | 5   |            |          | 08:00 | 06:00 | 00:00  | -08:05 |                   |          | Urlaub       | 1.0         | 0        |
|                                       |                    | 07.01.2015    | 1   | 06:00      | 18:13    | 06:13 | 06:00 | -01:47 | -09:52 | Dienstreise       |          | 00           |             | <b>1</b> |
|                                       |                    | 08.01.2015    | 1   | 08:08      | 17:15    | 08:37 | 06:00 | 00:37  | -09:15 |                   |          | Kommen       | Gehen       |          |
|                                       | 0                  | 09.01.2015    | 1   | 08:20      | 15:20    | 06:30 | 08:00 | -01:30 | -10:45 |                   |          | 08:          | 30 11:00 DP | 2        |
| Dashbo                                | erd                | 10.01.2015    | 3   |            |          | 00:00 | 00:00 | 00:00  | -10:45 |                   |          | 14:          | 30 18:17    | 3        |
| · · · · · · · · · · · · · · · · · · · | -                  | 11.01.2015    | 4   |            |          | 00:00 | 00:00 | 00:00  | -10:45 |                   |          |              |             |          |
| 3                                     |                    | 12.01.2015    | 1   | 08:08      | 17:13    | 08:35 | 06:00 | 00:35  | -10:10 |                   |          |              |             |          |
| Monatsübe                             | ersicht            | 13.01.2015    | 1   | 06:06      | 17:11    | 08:35 | 06:00 | 00:35  | -09:35 |                   |          |              | 1           |          |
|                                       |                    | 14.01.2015    | 1   | 08:04      | 17:39    | 09:05 | 08:00 | 01:05  | -08:30 |                   |          |              | 70          | - 11     |
|                                       |                    | 15.01.2015    | 1   | 07:51      | 17:00    | 06:39 | 06:00 | 00:39  | -07:51 |                   |          |              |             | - 11     |
| Jahresübe                             | rsicht             | 16.01.2015    | 1   | 08:08      | 16:08    | 07:30 | 06:00 | -00:30 | -08:21 |                   | 1        |              |             | - 11     |
|                                       |                    | 17.01.2015    | 3   |            |          | 00:00 | 00:00 | 00:00  | -08:21 |                   |          |              |             | - 11     |
| I I I I                               | •                  | 18.01.2015    | 4   |            |          | 00:00 | 00:00 | 00:00  | -08:21 |                   |          |              |             | - 11     |
| Monatsol                              | laner              | 19.01.2015    | 1   | 08:04      | 17:13    | 08:39 | 06:00 | 00:39  | -07:42 |                   |          |              |             | - 11     |
|                                       | - i                | 20.01.2015    | 1   | 08:04      | 17:31    | 08:57 | 08:00 | 00:57  | -06:45 |                   |          |              |             | - 11     |
| 2                                     | ×                  | 21.01.2015    | 1   | 08:12      | 17:26    | 08:44 | 06:00 | 00:44  | -06:01 |                   |          |              |             | - 11     |
| Urlaubailte                           | arrist             | 22.01.2015    | 1   | 09:51      | 17:33    | 07:12 | 06:00 | -00:48 | -06:49 |                   |          |              |             | - 11     |
|                                       |                    | 23.01.2015    | 1   | 06:04      | 15:34    | 07:00 | 06:00 | -01:00 | -07:49 |                   |          |              |             | - 11     |
|                                       |                    | 24:01.2015    | 3   |            |          | 00:00 | 00.00 | 00.00  | -07.49 |                   |          |              |             | - 11     |
| Statuatat                             | 12                 | 25.01.2015    | 4   | 00.44      | 40.22    | 00.00 | 00:00 | 00.00  | -07:49 |                   |          |              |             | - 11     |
| Jaiota                                |                    | 28.01.2015    |     | 00.14      | 10.32    | 05.45 | 08.00 | 01.40  | -00.01 |                   |          |              |             | - 11     |
|                                       | <i>.</i>           | 29.01.2015    |     | 00.00      | 10.01    | 07.45 | 00.00 | 00.46  | 10.02  |                   | 1        |              |             | - 11     |
|                                       | 2                  | 20.01.2015    | 4   | 07:40      | 17:42    | 09:32 | 00.00 | 01-22  | 00.00  |                   |          |              |             | - 11     |
| Saldotab                              | ieau               | 120012010     |     | 01.40      | 11.76    | 00.02 | 00.00 | 01.04  | -00.01 |                   |          |              |             |          |
|                                       |                    | Summen        |     |            |          |       |       |        |        |                   |          |              |             | ×        |
|                                       | 2                  | Ко            | nto | Wert       | Konto    | Wert  |       | Konto  | Wert   |                   |          |              |             | ~        |
| Antragsw                              | esen               | lst           |     | 176:01 Url | sub      | 08:0  | 0     |        |        |                   |          |              |             |          |
|                                       | -                  | Soll          |     | 176:00     |          |       |       |        |        |                   |          |              |             | 8        |
| <ul> <li>Einstellungen</li> </ul>     |                    | Saldo         |     | 00:01      |          |       |       |        |        |                   |          |              |             |          |
| © NeveOrRON Zeitsyst                  | erre GribH & Co.KG | Urlaub        |     | 30         |          |       |       |        |        |                   |          |              |             | E.       |
| Release 1.02 Build 0                  | 19                 | L             |     |            |          |       |       |        |        |                   |          |              |             | 1.21     |

### Symbolbedeutung

| Michael Ponter v<br>Michael Förster<br>Pinki Zimmernen<br>Sebestan Bergmann | Welche Mitarbeiter angezeigt werden, wurde zuvor in der Zeiterfassungs-<br>software entsprechend der Mitarbeiterzuordnung in Antragsgruppen fest-<br>gelegt. |
|-----------------------------------------------------------------------------|----------------------------------------------------------------------------------------------------|
| G Oktober 🔻 🔹                                                               | Über die Monatsauswahl kann der gewünschte Monat ausgewählt werden.                                                                                          |
| •                                                                           | Nach Klicken auf das Symbol können berechtigte Mitarbeiter Buchungen eingeben oder ändern. Es folgt das sofortige Neuberechnen.                              |
| $\otimes$                                                                   | Nach Klicken auf das Symbol können Buchungen hier direkt gelöscht wer-<br>den. Die sofortige Neuberechnung schließt sich an.                                 |

In der Buchungsübersicht können Sie die folgenden Informationen entnehmen: Datum: Datum der Buchung. Tagesplan: Der für den jeweiligen Tag zugeordnete Tagesplan.

Tagesplan: Der für den jeweiligen Tag zugeordnete Tagespla

Kommen: Uhrzeit der Kommt-Buchung.

Gehen: Uhrzeit der Geht-Buchung.

**Ist:** Anwesenheitszeiten (abzüglich Pausen) und bezahlte Abwesenheitszeiten. **Soll:** Vertraglich vereinbarte zu leistenden Stunden.

Tagessaldo: Differenz zwischen tatsächlich geleisteter Arbeit (Istzeit) und vertraglich vereinbarter Leistung (Sollzeit)

Kumulierter Tagessaldo: Die einzelnen Tagessalden werden aufsummiert.

Abwesenheitsgrund: Bei Abwesenheit mit einem Abwesenheitsgrund (Funktionscode), erfolgt zusätzlich zur Bezeichnung eine farbige Kennzeichnung.

## 1.4.2 Jahresübersicht anzeigen

Die Jahresübersicht gibt einen Überblick über die eingetragenen Abwesenheiten eines ausgewählten Mitarbeiters für ein Kalenderjahr, so zum Beispiel Urlaubs- oder Krankheitstage. Welche Mitarbeiter angezeigt werden, wurde zuvor in der Zeiterfassungssoftware entsprechend der Mitarbeiterzuordnung in Antragsgruppen festgelegt.

> 1 Klicken Sie in der Schnellstartleiste auf **Jahresübersicht**. Es werden die einzelnen Tage des Jahres und, falls vorhanden, der entsprechende Abwesenheitsgrund als Kurzcode mit dem entsprechenden Farbcode ausgewiesen. Über die Jahresauswahl oberhalb der Tabelle kann das Jahr ausgewählt werden.

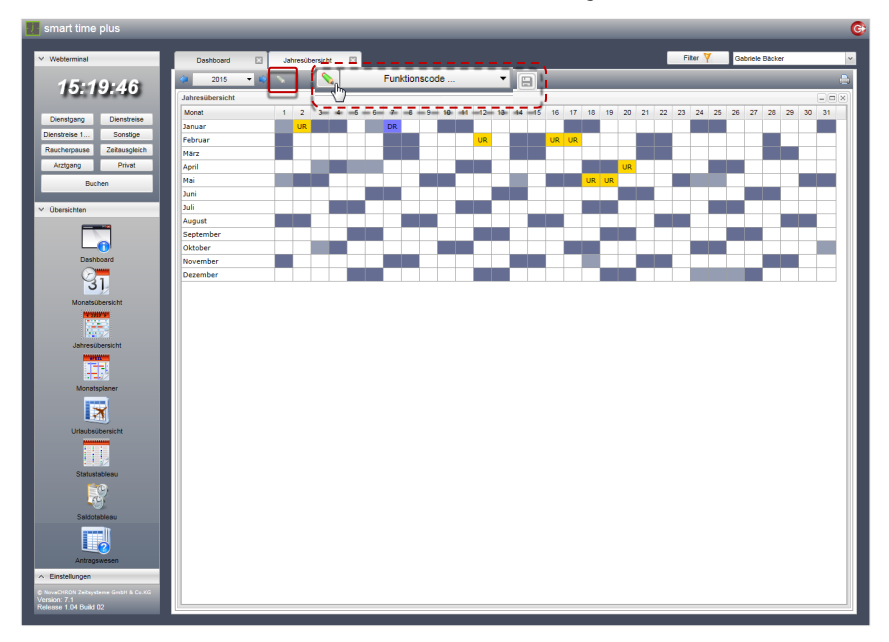

#### Symbolbedeutung

Abwesenheit; wird eine Abwesenheit schraffiert dargestellt, liegt für diese Abwesenheit ein Antrag vor, der die finale Genehmigungsstufe noch nicht erreicht hat

Auswahl der unter Funktionscodes angelegten Abwesenheitsgründe.

Abwesenheitsgrund für den ausgewählten Tag eintragen.

#### Abwesenheiten eintragen

- 2 Klicken Sie auf Number auch wählen Sie im erscheinenden Rollup-Menü Funktionscode den gewünschten Abwesenheitsgrund.
- 3 Setzen Sie den Mauszeiger auf eine Zelle und markieren Sie diese durch Anklicken mit der linken Maustaste. Wenn Sie während der Auswahl einer Zelle die linke Maustaste gedrückt halten und den Mauszeiger waagerecht oder senkrecht innerhalb einer Zeile oder Spalte bewegen, können Sie mehrere Tage auswählen.
- 4 Klicken Sie auf a, wird die Abwesenheit eingetragen und es erfolgt sofort eine Neuberechnung des Datenbestands.
- Hinweis: Eingetragene Abwesenheiten können nur in der Zeiterfassungssoftware unter Bearbeiten | Abwesenheiten wieder gelöscht werden.

#### 1.4.3 Monatsplaner anzeigen

Für die Abwesenheitsplanung von Mitarbeitern wird Vorgesetzten die Möglichkeit gegeben, unabhängig von der Zeiterfassungssoftware, jederzeit einen Überblick über die momentanen und geplanten Abwesenheiten der Mitarbeiter zu erhalten. Der Monatsplaner bietet den Vergleich von mehreren Mitarbeitern einer Gruppe. Mit Hilfe dieser Übersicht lässt sich der Besetzungsgrad von Abteilungen ermitteln oder lassen sich Bereitschaften überprüfen.

Welche Mitarbeiter angezeigt werden, wurde zuvor in der Zeiterfassungssoftware entsprechend der Mitarbeiterzuordnung in Antragsgruppen festgelegt.

> Klicken Sie in der Schnellstartleiste auf Monatsplaner. Angezeigt wird der aktuelle Monat. Über die Monatsauswahl oberhalb der Tabelle kann der gewünschte Monat ausgewählt werden.

| ) smart time plus                                                                                                    | _                         | -          |          |      |    |     |    |    |    |      |      |      |    |    |    |    |      |       |      |    |        |        |       |    |      | G |
|----------------------------------------------------------------------------------------------------|---------------------------|------------|----------|------|----|-----|----|----|----|------|------|------|----|----|----|----|------|-------|------|----|--------|--------|-------|----|------|---|
| V Webterminal                                                                                                    | Dashboard 🖸               | Monatsplan | er 🖸     |      |    |     |    |    |    |      |      |      |    |    |    |    |      | Fib   | er 🦌 |    | Sophie | Grün - | (AL1) |    |      | ~ |
| 14:05:40                                                                                                    | 🔕 November 👻 😜            |            |          |      |    |     |    |    |    |      |      |      |    |    |    |    |      |       |      |    |        |        |       |    |      | - |
| 14.00.40                                                                                                    | Monatsplaner              |            |          |      |    |     |    |    |    |      |      |      |    |    |    |    |      |       |      |    |        |        |       | [  | -)0( | × |
|                                                                                                    | Name, Vorname             | 1 2 3      | 4        | 5 6  | 7  | 8 9 | 10 | 11 | 12 | 13 1 | 14 1 | 5 16 | 17 | 18 | 19 | 20 | 21   | 22 23 | 24   | 25 | 26     | 27     | 28    | 29 | 30   |   |
| Dienstgang Sonsbge                                                                                                    | Achim Christmann          |            |          |      |    |     |    |    |    |      |      |      |    |    |    |    | п    |       |      |    |        |        |       |    |      |   |
| Raucherpause Zeitausgleich                                                                                                    | Alexander Monz (Abt1-PL2  |            |          |      |    |     |    |    |    | Z    | A    |      |    |    |    |    |      |       |      |    |        |        |       |    |      |   |
| Arztgang Privat                                                                                                    | Anton Mustermann          |            |          |      |    |     |    |    |    |      |      |      |    |    |    |    |      |       |      |    |        |        |       |    |      |   |
| Buchen                                                                                                    | Didier Rakete             |            |          |      |    |     |    |    |    |      |      |      |    |    |    |    |      |       |      |    |        |        |       |    |      |   |
|                                                                                                    | Gabriele Bäcker           | 0          |          |      | UR |     |    |    |    | DR D | DR.  |      |    |    | UR | UR |      |       |      |    |        |        |       |    |      |   |
| V. Überrichten                                                                                                    | Josef Schuster            | н          | о но н   | юно  | но |     | но | но | но | но н | 10   |      | но | но | но | но | но   |       | но   |    |        |        |       |    |      |   |
| - Operation                                                                                                    | Knut Felber - (Abt1-P1-MA |            |          |      |    |     | DR | DR | DR | DR D | DR 🗌 |      |    |    |    |    |      |       |      |    |        |        |       |    |      |   |
|                                                                                                    | Michael Förster           | н          | O PV     |      |    |     | но |    |    |      | 10   |      | но | но |    |    |      |       | KK   |    |        |        |       |    |      |   |
|                                                                                                    | Peter Schmied             |            |          |      |    |     |    |    |    |      |      |      |    |    |    |    |      |       |      |    |        |        |       |    |      |   |
| Dashboard                                                                                                    | Pinki Zimmermann          |            |          |      |    |     |    |    |    |      |      |      |    |    |    |    |      |       |      |    |        |        |       |    |      |   |
| · · · · · · · · · · · · · · · · · · ·                                                                                                    | Sandra Specht (Abt1-P2-M  |            |          |      |    |     |    |    |    |      |      |      |    |    |    |    |      |       |      |    |        |        |       |    |      |   |
| 31                                                                                                    | Sandro Mint (Abt1-PL1)    |            | DG       |      |    |     |    | ZA |    |      |      |      |    |    | _  | UR | ZA   |       |      |    | Ku     |        |       |    |      |   |
| Monatsübersicht                                                                                                    | Sebastian Bergmann        |            | 🔁 но 🛛 н | юно  | но |     | но | но | но | но н | 10   |      | но | но | но | но | но   |       | но   |    |        |        |       |    |      |   |
| NUMBER                                                                                                    | Sonja Koch                |            |          |      |    |     | UR | UR | UR | UR U | JR   |      |    |    |    |    |      |       |      |    |        |        | _     |    |      |   |
| 100 C 100 C | Sophie Grün - (AL1)       |            | PV C     | ×G   |    |     | DG |    | DG | DG   | s    |      | ZA | UR | UR |    | UR I | JR UF | UR   | UR | UR     | UR     |       |    |      |   |
| Intrasiduration                                                                                                    | Steffen Honig             |            |          |      |    |     |    |    |    |      |      |      |    |    |    |    |      |       |      |    |        |        |       |    |      |   |
| Married State                                                                                                    | Stephan Anster - (Abt1-P1 | <u>u</u>   | RUR      | s UR | s  | DG  |    | ZA |    | S    |      |      | DG | UR | ZA | ZA | ZA   |       |      | UR | UR     | UR     |       |    |      |   |
|                                                                                                    |                           |            |          |      |    |     |    |    |    |      |      |      |    |    |    |    |      |       |      |    |        |        |       |    |      |   |
|                                                                                                    |                           |            |          |      |    |     |    |    |    |      |      |      |    |    |    |    |      |       |      |    |        |        |       |    |      |   |
| wonatspaner                                                                                                    |                           |            |          |      |    |     |    |    |    |      |      |      |    |    |    |    |      |       |      |    |        |        |       |    |      |   |
| ×                                                                                                    |                           |            |          |      |    |     |    |    |    |      |      |      |    |    |    |    |      |       |      |    |        |        |       |    |      |   |
| Urlaubsübersicht                                                                                                    |                           |            |          |      |    |     |    |    |    |      |      |      |    |    |    |    |      |       |      |    |        |        |       |    |      |   |
|                                                                                                    |                           |            |          |      |    |     |    |    |    |      |      |      |    |    |    |    |      |       |      |    |        |        |       |    |      |   |
| Saldotableau                                                                                                    |                           |            |          |      |    |     |    |    |    |      |      |      |    |    |    |    |      |       |      |    |        |        |       |    |      |   |
| Antragswesen                                                                                                    |                           |            |          |      |    |     |    |    |    |      |      |      |    |    |    |    |      |       |      |    |        |        |       |    |      |   |
| ∧ Einstellungen                                                                                                    |                           |            |          |      |    |     |    |    |    |      |      |      |    |    |    |    |      |       |      |    |        |        |       |    |      |   |
| © NoveCHRON Zeitsysteme GmbH & Co.KG<br>Version: 7.1<br>Release 1.01 Build D1                                                                                                    |                           |            |          |      |    |     |    |    |    |      |      |      |    |    |    |    |      |       |      |    |        |        |       |    |      |   |
|                                                                                                    |                           |            |          |      |    |     |    |    | _  | _    | _    |      | _  | _  |    |    | _    |       |      |    |        | _      | _     |    | _    |   |

#### Symbolbedeutung

DR

Wird eine Abwesenheit schraffiert dargestellt, liegt für diese Abwesenheit ein Antrag vor, der die finale Genehmigungsstufe noch nicht erreicht hat

## 1.4.4 Urlaubsübersicht anzeigen

Diese Tabelle gibt einen Überblick über das Urlaubsguthaben von Mitarbeitern. In Kombination mit dem Monatsplaner ist das ein wichtiges Vergleichsinstrument für den Vorgesetzten, um schnell über gestellte Anträge entscheiden zu können.

Welche Mitarbeiter angezeigt werden, wurde zuvor in der Zeiterfassungssoftware entsprechend der Mitarbeiterzuordnung in Antragsgruppen festgelegt.

> Klicken Sie in der Schnellstartleiste auf Urlaubsübersicht. Über die Jahresauswahl oberhalb der Tabelle kann das Jahr ausgewählt werden.
>  In der Übersicht stehen Ihnen umfangreiche Sortierkriterien zur Verfügung. Weitere Informationen Abschnitt "Sortierfunktion" ab Seite 9.

| ng Sonstige<br>use Zetausgleich  | Urlaubsübersicht<br>Name, Vorname | Ave All  |       |       |      |        |        |         |      |          |        |
|----------------------------------|-----------------------------------|----------|-------|-------|------|--------|--------|---------|------|----------|--------|
| ng Sonstige<br>use Zeitausgleich | Name, Vomame                      | Aug 68   |       |       |      |        |        |         |      |          |        |
| use Zeitausgleich                | Achim Christmann                  | 1000 101 | Akt   | +Jahr | +Akt | Korr.  | Gesamt | Genomm. | Rest | Verplant | Rest   |
| Drivet                           | Particul Only Only                | 22.00    | 25.00 | 0.00  | 0.00 | 0.00   | 47.00  | 17.00   | 0.00 | 2.00     | 28.00  |
| Drivet                           | Alexander Monz (Abt1-PL2)         | 0.00     | 25.00 | 0.00  | 0.00 | 0.00   | 25.00  | 18.00   | 0.00 | 1.00     | 6.00   |
| 111101                           | Anton Mustermann                  | 19.00    | 25.00 | 0.00  | 0.00 | 0.00   | 44.00  | 1.00    | 0.00 | 0.00     | 43.00  |
| Buchen                           | Didier Rakete                     | 0.00     | 25.00 | 0.00  | 0.00 | 0.00   | 25.00  | 5.00    | 0.00 | 0.00     | 20.00  |
|                                  | Gabriele Bäcker                   | 10.00    | 25.00 | 0.00  | 0.00 | 0.00   | 35.00  | 27.00   | 0.00 | 0.00     | 8.00   |
|                                  | Josef Schuster                    | 0.00     | 25.00 | 0.00  | 0.00 | 0.00   | 25.00  | 11.00   | 0.00 | 0.00     | 14.00  |
|                                  | Knut Felber - (Abt1-P1-MA2)       | 0.00     | 25.00 | 0.00  | 0.00 | 0.00   | 25.00  | 21.00   | 0.00 | 1.00     | 3.00   |
|                                  | Michael Förster                   | 2.50     | 25.00 | 0.00  | 0.00 | 0.00   | 27.50  | 25.00   | 2.50 | 3.00     | -0.50  |
|                                  | Peter Schmied                     | 0.00     | 25.00 | 0.00  | 0.00 | 0.00   | 25.00  | 0.00    | 0.00 | 0.00     | 25.00  |
| Dashboard                        | Pinki Zimmermann                  | 7.00     | 25.00 | 0.00  | 0.00 | -25.00 | 7.00   | 0.00    | 0.00 | 0.00     | 0.00   |
| 2 million - 1                    | Sandra Specht (Abt1-P2-MA3)       | 0.00     | 25.00 | 0.00  | 0.00 | 0.00   | 25.00  | 7.00    | 0.00 | 5.00     | 13.00  |
| 31                               | Sandro Mint (Abt1-PL1)            | 0.00     | 25.00 | 0.00  | 0.00 | 0.00   | 25.00  | 18.00   | 0.00 | 1.00     | 6.00   |
| natsübersicht                    | Sebastian Bergmann                | 0.00     | 25.00 | 0.00  | 0.00 | 0.00   | 25.00  | 17.00   | 0.00 | 0.00     | 8.00   |
| NUMBER                           | Sonja Koch                        | 8.00     | 25.00 | 0.00  | 0.00 | 0.00   | 33.00  | 2.50    | 0.00 | 0.00     | 30.50  |
|                                  | Sophie Grün - (AL1)               | 0.00     | 15.00 | 0.00  | 0.00 | 0.00   | 15.00  | 28.00   | 0.00 | 7.00     | -20.00 |
| 122.72                           | Steffen Honig                     | 0.00     | 25.00 | 0.00  | 0.00 | 0.00   | 25.00  | 0.00    | 0.00 | 0.00     | 25.00  |
| hresubersicht                    | Stephan Anster - (Abt1-P1-MA1)    | 0.00     | 25.00 | 0.00  | 0.00 | 0.00   | 25.00  | 19.00   | 0.00 | 1.00     | 5.00   |
| por                              |                                   |          |       |       |      |        |        |         |      |          |        |

## 1.4.5 Statustableau anzeigen

Das Statustableau bietet Informationen über den An- und Abwesenheitsstatus von Mitarbeitern. Welche Mitarbeiter angezeigt werden, wurde zuvor in der Zeiterfassungssoftware entsprechend der Mitarbeiterzuordnung in Antragsgruppen festgelegt.

Durch verschiedene Farben werden vier unterschiedliche Zustände signalisiert. Über die Farbsymbole kann die Ansicht entsprechend dieser Zustände weiter eingrenzt werden.

Um konkret nach Mitarbeitern zu suchen, steht zusätzlich eine Suchfunktion zur Verfügung.

1 Klicken Sie in der Schnellstartleiste auf **Statustableau**.

| 🧾 smart time plus                                                             |                                     |                                                                        |               | 6                           |
|-------------------------------------------------------------------------------|-------------------------------------|------------------------------------------------------------------------|---------------|-----------------------------|
| Y Webterminel                                                                 | Dashboard 🗵 Statustableau           |                                                                        | Filter 🧏      | Sophie Grün - (AL1)         |
| 14:56:03                                                                      | 0 ¥ 🗑 😔 💿                           |                                                                        | Suchen :      | P 940                       |
| Dienstgang Sonstige<br>Raucherpause Zeitausgleich                             | Achim Christmann                    | Jexender Monz (Abt1-PL2 Anton Mustermann<br>4915256714032 901870555DC2 | Dicler Rakete | Gabriele Backer             |
| Buchen                                                                        | Josef Schuster                      | nut Felber - (Abt1-P1-MAg) Michael Förster<br>D4663948                 | Peter Schmied | Pinki Zimmermann 😑 182AD9F1 |
| V Übersichten                                                                 | Sandra Specht (Abt1-P2- 🛄 g<br>MA3) | andro Mint (Abt1-PL1)                                                  | Sonja Koch    | Sophie Grün - (AL1)         |
| Dashboard                                                                     | Steffen Honig                       | tephan Anster - (Abt1-P1                                               |               |                             |
| Monatsübersicht                                                               |                                     |                                                                        |               |                             |
| Jahresübersicht                                                               |                                     |                                                                        |               |                             |
| Monatsplaner                                                                  |                                     |                                                                        |               |                             |
|                                                                               |                                     |                                                                        |               |                             |
| Urisubsübersicht                                                              |                                     |                                                                        |               |                             |
| Salidables                                                                    |                                     |                                                                        |               |                             |
| Antragswesen                                                                  |                                     |                                                                        |               |                             |
| <ul> <li>Einstellungen</li> </ul>                                             |                                     |                                                                        |               |                             |
| © NoveCHRON ZeRaysteene Gm0H & Co.XG<br>Version: 7.1<br>Refease 1.01 Build D1 | 4                                   | m                                                                      |               | ) (>                        |

## Symbolbedeutung

|                  | Anwesend                                                                                                    |
|------------------|----------------------------------------------------------------------------------------------------|
| 0                | Abwesend mit Funktionscode                                                                                                    |
|                  | Abwesend (Haus verlassen); Mitarbeiter war bereits anwesend                                                                                                    |
| •                | Abwesend; unentschuldigtes Fehlen                                                                                                    |
| 88               | Filter aus; eine zuvor getroffene Auswahl wird wieder zurückgesetzt                                                                                                    |
| ۲                | Aktualisieren auslösen, da das Statustableau nur nach einem Buchungsvorgang<br>automatisch durch Auslesen der Datenbank aktualisiert wird                                                                                                 |
|                  | Nachrichtensymbol; nach dem Klicken auf das Symbol öffnet sich ein Nachrich-<br>tenfenster für einen neuen Eintrag                                                                                                    |
|                  | Nachrichtensymbol mit angedeutetem Text; es liegt eine Nachricht vor; nach dem<br>Klicken auf das Symbol öffnet sich das Nachrichtenfenster mit dem Eintrag; dieser<br>kann bei entsprechender Berechtigung geändert bzw. gelöscht werden |
|                  | Anzeige einer Abwesenheit mit Funktionscode; die Farbe wird bei der Definition des Funktionscodes in der Zeiterfassungssoftware festgelegt                                                                                                |
| <b>(*** **</b> ) | Seitenweise vor- oder zurückschalten, wenn die Mitarbeiteranzahl die Seiten-<br>ansicht übersteigt                                                                                                    |

#### Mitarbeiternachricht erstellen, einsehen bzw. ändern

1 Klicken Sie auf ein Nachrichtensymbol 🗌 oder 🗐. Es öffnet sich das Nachrichtenfenster.

| Nachricht                      |        |
|--------------------------------|--------|
| Bitte im Servicecenter melden! | ~      |
|                                |        |
|                                |        |
|                                |        |
|                                |        |
|                                |        |
|                                | $\sim$ |

- 2 Lesen, verfassen oder ändern Sie eine Nachricht.
- 3 Speichern Sie mit 🗐 und schließen Sie das Fenster mit 🔀.

#### Zusätzliche Informationen anzeigen

Im Statustableau lassen sich zu jedem angezeigten Mitarbeiter zusätzliche Informationen anzeigen.

1 Zeigen Sie mit der Maus auf den Mitarbeiternamen. Bei einer Abwesenheit mit Funktionscode wird die Art der Abwesenheit angezeigt.

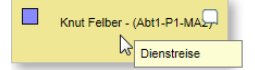

2 Klicken Sie auf den Mitarbeiternamen. Es öffnet sich ein Informationsfenster.

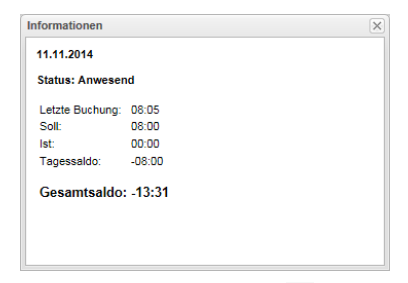

3 Schließen Sie das Fenster mit 🗵.

Hinweis: Wurde bei Mitarbeitern in der Zeiterfassungssoftware unter Webinterface | Benutzerverwaltung der Markierungsschalter Empfang aktiviert, wird dieses Informationsfenster aus Datenschutzgründen jedoch nicht angezeigt.

## 1.4.6 Saldotableau anzeigen

Das Saldotableau bietet Vorgesetzten einen schnellen Überblick über den Saldostand von Mitarbeitern. Welche Mitarbeiter angezeigt werden, wurde zuvor in der Zeiterfassungssoftware entsprechend der Mitarbeiterzuordnung in Antragsgruppen festgelegt.

Zusätzlich lässt sich die Anzeige über das Festlegen von Schwellwerten einschränken. Durch verschiedene Farben können daraufhin vier unterschiedliche Saldobereiche angezeigt werden.

 Klicken Sie in der Schnellstartleiste auf Saldotableau. Tragen Sie bei Bedarf Schwellwerte ein. Mit einem vorangestellten Minus-Zeichen können diese auch im negativen Bereich liegen.

| 🥖 smart time plus                                                            |                                 |                                |                              |                     |                             |                             | G  |
|------------------------------------------------------------------------------|---------------------------------|--------------------------------|------------------------------|---------------------|-----------------------------|-----------------------------|----|
| V Webterminal                                                                | Dashboard 🖸                     | Saldotableau 🔝                 |                              |                     | Filter Y                    | Sophie Grün - (AL1)         | ×  |
| 14:42:45                                                                     | 0 👯 🖶 🥥 🖨 🕤                     | Schwelle 1 : -50:00            | Schwelle 2 : -10:00          | Schwelle 3 : +30:00 |                             |                             | 94 |
| Dienstgang Sonstige<br>Raucherpause Zeitausgleich                            | Achim Christmann<br>Saldo:34:40 | Gabriele Bäcker<br>Seldo-13:16 | Josef Schuste<br>Saldo:27:58 | er Rei<br>Sale      | nhard fischer<br>do:-199:10 | Sonja Koch<br>Saldo:-856:44 |    |
| Arzigeng Privet<br>Buchen                                                    |                                 |                                |                              |                     |                             |                             |    |
| V Übersichten                                                                |                                 |                                |                              |                     |                             |                             |    |
| Deshboard                                                                    |                                 |                                |                              |                     |                             |                             |    |
| Monatsübersicht                                                              |                                 |                                |                              |                     |                             |                             |    |
| Jahresübersicht                                                              |                                 |                                |                              |                     |                             |                             |    |
| Monatsplaner                                                                 |                                 |                                |                              |                     |                             |                             |    |
| Unsubsübersicht                                                              |                                 |                                |                              |                     |                             |                             |    |
| Statustableau                                                                |                                 |                                |                              |                     |                             |                             |    |
| Antragavesen                                                                 |                                 |                                |                              |                     |                             |                             |    |
| ∧ Einstellungen                                                              |                                 |                                |                              |                     |                             |                             |    |
| © NovaCHRON Zelsysteme GmbH & Co.KG<br>Version: 7.1<br>Release 1.01 Build 01 | 4                               |                                |                              | m                   |                             |                             |    |

#### Symbolbedeutung

|    | Mitarbeiter anzeigen, deren Saldo unterhalb des Schwellwerts 1 liegt                                                                     |
|----|----------------------------------------------------------------------------------------------------|
| 0  | Mitarbeiter anzeigen, deren Saldo zwischen Schwellwert 1 und 2 liegt                                                                     |
|    | Mitarbeiter anzeigen, deren Saldo zwischen Schwellwert 2 und 3 liegt                                                                     |
|    | Mitarbeiter anzeigen, deren Saldo oberhalb des Schwellwerts 3 liegt                                                                      |
| 88 | Filter aus; eine zuvor getroffene Auswahl wird wieder zurückgesetzt                                                                      |
| ۲  | Aktualisieren auslösen, da das Saldotableau nur nach einem Buchungsvorgang<br>automatisch durch Auslesen der Datenbank aktualisiert wird |
|    | Seitenweise vor- oder zurückschalten, wenn die Mitarbeiteranzahl die Seiten-<br>ansicht übersteigt                                       |

## 1.5 Antragswesen webClient

Mit dem Antragswesen als sogenannter "Workflow", können Abwesenheiten und Buchungen beantragt und genehmigt werden. Der Antragsteller hat stets den Überblick, wo sich sein Antrag befindet und welchen Status dieser hat. Mitarbeiter können folgende Anträge stellen:

- Buchungen
- Abwesenheiten / nach Funktionscode auch für Sonderfunktionen
- Buchungsstornierung
- Abwesenheitsstornierung

## 1.5.1 Antragsportal

#### Antragsstatus einsehen

Im Dashboard erhalten Antragsteller und Antragsgenehmiger sofort nach der Anmeldung an webClient einen Überblick über den Bearbeitungsstand eigener Anträge bzw. über das Vorliegen von Anträgen zur Bearbeitung.

| 🗾 smart time plus                                                                                                    |                                                                                                    |                                                                                                    | G                                                                                                    |
|----------------------------------------------------------------------------------------------------|----------------------------------------------------------------------------------------------------|----------------------------------------------------------------------------------------------------|----------------------------------------------------------------------------------------------------|
| ✓ Webterminal                                                                                                    | Dashboard 🗵                                                                                                    |                                                                                                    | Filter 🏹 Sonja Koch 💆                                                                                              |
| 12:35:39<br>Dienstgang Sonstige<br>Raucherpsuse Zeitzusgleich<br>Arztgang Privat<br>Buchen                                                                                                    | Attuetter Status         - >           24:13:054         2           Status: Answend         -           Holds Dochurg: 08:13         -           Sci.         00:00           In:         00:00           Togenastic:         -           Gesentfaldo:         - | Rachricht (* ) B<br>Bills in Bavicecarter meldent                                                                                         | Behastableau     +                       Chin Christman       Oblice Balan       Sore Solution       Sore Solution |
| Consider<br>Control of<br>Control of | Egene Antilge                                                                                                    | Antingshearholtung C 1<br>Anting C 2011;12: C 2014;14: State<br>Units 19 (2011;12: C 2014;14: State<br>Denstees 17: 2014;1. Ostine Bister |                                                                                                    |

#### Symbolbedeutung

| Antrag in Bearbeitung |
|-----------------------|
| Antrag genehmigt      |
| Antrag abgelehnt      |

#### Nach Anträgen suchen

Im Bereich Antragswesen steht Ihnen jeweils in den Bereichen "Eigene Anträge" sowie "Antragsbearbeitung" eine Suchfunktion in Verbindung mit verschiedenen Filtern zur Verfügung.

| ✓ Suchen          |       |            |                                   |                    |
|-------------------|-------|------------|-----------------------------------|--------------------|
| Suchen Zeitraum : | Typ : | ~ Abgeschi | ossene Anträge 🛛 📝 Eigene Anträge | Antragsbearbeitung |

- 1 Klicken Sie in der Schnellstartleiste auf Antragswesen.
- 2 Klicken Sie auf Eigene Anträge oder Antragsbearbeitung.
- 3 Wählen Sie bzw. markieren Sie die gewünschten Suchkriterien.
- 4 Klicken Sie auf **Suchen**. Die entsprechenden Anträge werden angezeigt.

#### Antragsübersicht anzeigen

Über die Seite "Antragswesen" wird Mitarbeitern und Vorgesetzten die Möglichkeit gegeben, sich jederzeit über den Bearbeitungsstand eigener Anträge bzw. der Anträge von Mitarbeitern, die zur Bearbeitung vorliegen, zu informieren. Hier können Abwesenheiten (zum Beispiel Urlaub, Freizeitausgleich, usw.), versäumte Buchungen oder auch Überstunden papierlos beantragt, bei Bedarf korrigiert bzw. vor Bearbeitung durch Vorgesetzte wieder gelöscht werden.

Alle bereits vorhandenen Anträge werden in einer Tabelle dargestellt.

|                                                                                                    |                                                                                                    |                                                | Ei/                                                                  | aono Antr                       | 300           |                            | 17                            |
|----------------------------------------------------------------------------------------------------|----------------------------------------------------------------------------------------------------|------------------------------------------------|----------------------------------------------------------------------|---------------------------------|---------------|----------------------------|-------------------------------|
| ebterminal                                                                                                    | Dashboard 🗵                                                                                                    | Antragswesen 🔝                                 | EI                                                                   | gene Anu                        | aye           |                            | Filter Y Sonja Koch           |
| 12:41:07                                                                                                    | • Hinzufügen                                                                                                    |                                                | _                                                                    |                                 |               |                            | Eigene Antragsbesrbeitung     |
| enstgang Sonstige                                                                                                    | V Suchen                                                                                                    |                                                |                                                                      |                                 |               |                            |                               |
| cherpause Zeitausgleich                                                                                                    | 👂 Suthen Zeitroum :                                                                                                    |                                                |                                                                      | 📰 Тур :                         | ~ Abgest      | hlossene Anträge 🛛 👿 Eigen | e Anträge 📃 Antragsbearbeitur |
| rztgang Privat                                                                                                    | Eigene Anträge                                                                                                    |                                                |                                                                      |                                 |               |                            |                               |
| Buchen                                                                                                    | Name, Vomame                                                                                                    | Datum                                          | Zeit                                                                 | Тур                             | Funktionscode | Bemerkung                  | Bearbeiter                    |
|                                                                                                    | Buchungsantrag                                                                                                    |                                                |                                                                      |                                 |               |                            |                               |
| rsichten                                                                                                    | Sonja Koch                                                                                                    | 21.11.2014                                     | 08:45                                                                | Buchungsantrag                  |               |                            | Reinhard Fischer              |
|                                                                                                    | Sonja Koch                                                                                                    | 28.10.2014                                     | 10:12                                                                | Buchungsentreg                  | Dienstgang    |                            | Reinhard Fischer              |
|                                                                                                    | Abwesenheitsantrag                                                                                                    |                                                |                                                                      |                                 |               |                            |                               |
|                                                                                                    | Sonja Koch                                                                                                    | 11.11.2014 - 11.11.20                          | 14 00:00                                                             | Abwesenheitsantrag              | Urlaub        |                            | Reinhard Fischer              |
| Jahresübersicht                                                                                                    |                                                                                                    |                                                |                                                                      |                                 |               |                            |                               |
| 3 J.<br>Monatsubersicht<br>Jahresubersicht                                                                                                    |                                                                                                    |                                                | -                                                                    |                                 |               |                            |                               |
| Unatsübersicht                                                                                                    |                                                                                                    | Cetals                                         | Beattellen                                                           |                                 |               |                            |                               |
| 3 J<br>Noratsubersicht                                                                                                    |                                                                                                    | Denals                                         | Bearboiton<br>Deturn : 21.11                                         | 1 2014                          |               |                            |                               |
| 3)<br>Nonstyldersicht                                                                                                    | V Cetais                                                                                                    | Cottade                                        | Bestieten<br>Datum : 21.1<br>scode : Kais                            | 1.2014<br>po a                  | Benefurg :    | ^                          |                               |
| Annetsuberscht<br>Jahren berecht<br>Mantagelerer<br>Unterdesiderscht                                                                                                    | V Detais<br>Detais Bearbailtan                                                                                          | Cottais                                        | Beathelion<br>Datum : 21.11<br>scode : Kali                          | 1.014<br>Po x                   | Benefurg :    |                            |                               |
| Admatukers.ht                                                                                                    | V Details<br>Details Bauthatin<br>Name, Voname Sor                                                                      | Detah<br>Jano                                  | Beathelen<br>Datum : 21.1<br>scode : Kan<br>Zait : 00.4              | 1,2014<br>60 W                  | Bunefung :    | ~<br>~                     |                               |
| Same                                                                                                    | V Detais<br>Detais<br>Detais<br>Nene, Vername: So<br>Detain: 21                                                         | gi Rich<br>11 2014                             | Bearbeiten<br>Datum : 21.41<br>socode : -Kei<br>Zeit : 06.41<br>mmen | 1.2014<br>69 X                  | Reneturg :    | ^<br>v                     |                               |
| 3 June Service<br>Alterestications and M<br>Alterestications and M<br>Alterestications and<br>Market Service<br>Market Service                                     | V Detais<br>Detais Bascheter<br>Name, Vorname: Sor<br>Datum: 21<br>2 zeit: 01:                                          | ya Koch<br>11.2014<br>Okamat                   | Besneten<br>Datum : 21.11<br>scode : -Keis<br>Zeit : 06.41<br>mmen   | 12014 a<br>po a<br>Lisenet      | Renatives     | Ç                          |                               |
| Since Service                                                                                                    | V Details<br>Datails<br>Name, Vorrame: So<br>Zatel 00<br>- Type Sac                                                     | gi Koh<br>11 2014<br>Shugeening                | Besneton<br>Datam : 21.11<br>scode : -Kai<br>Zat : 06.41<br>men      | 1 2014<br>po ya<br>5<br>Lisabat | Restor        | Û                          |                               |
| S J<br>Januar Market<br>Januar Market<br>Januar Marke | V Details<br>Datalin Betchelter<br>Name, Vorname: 5<br>Datalini 21<br>ParkBonscoter<br>FunkBonscoter                    | ga Agoh<br>1 2014<br>45<br>Hungkaning          | Bearteiton<br>Datam : 21.11<br>scode I «Kai<br>2et : 06.41<br>men    | 1.2014<br>po a<br>1.<br>Lisanat | Bonsturg :    | Ŷ                          |                               |
| S Losticianos de la construición de la construición                                                                                                    | V Detais<br>Datais Establish<br>Mann, Vortname Sor<br>Typ Do<br>Futbolishancode<br>Bennestung<br>Bestellerin Re         | ga Koch<br>11 2014<br>46<br>shard Pischer      | Bearbeiton<br>Datum : 21.0<br>scode : Kei<br>2ei : 00.0<br>men       | 2014<br>50 X<br>5               | Renefing      | Ç                          |                               |
| 3 Junationerset                                                                                                    | V Cetais<br>Cetais<br>Cetais<br>None, Vorname: 50<br>Teations code:<br>Funktions code:<br>Bearbeiter; Re<br>Status; Off | pis Korin<br>10014<br>45<br>Abungsentrag<br>m. | Beatbelen<br>Datum : 21.11<br>scode : -Kei<br>Zeit : 06.41<br>men    | s 2014<br>co a<br>L Gabes       | Benslurg      | Û                          |                               |

1 Klicken Sie in der Schnellstartleiste auf **Antragswesen**. Hier stehen Ihnen zwei Übersichten zur Verfügung – **Eigene Anträge** und **Antragsbearbeitung**.

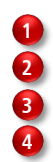

Übersicht über eigene Anträge aktivieren

Suchfunktion

Auflistung eigener Anträge

Übersicht "Details" bzw. "Bearbeiten" (Nachträgliches Ändern von Anträgen)

| smart time plus                  |                                                          | Ant                                      | ragsbearb                              | eitung                                    |                             |                |                      |
|----------------------------------|----------------------------------------------------------|------------------------------------------|----------------------------------------|-------------------------------------------|-----------------------------|----------------|----------------------|
| Webterminal Dash                 | iboard 🖸 Antragswest                                     | n 🖸                                      |                                        |                                           | l (                         | Filter 🏹 So    | nja Koch             |
| 13:38:18                         | inzufügen                                                |                                          |                                        |                                           |                             | Eigene Anträge | e Antragsbearbeitung |
| Dienstgang Sonstige              | chen                                                     |                                          |                                        |                                           |                             |                |                      |
| aucherpause Zeitausgleich 🖉 👂 S  | iuchen Zeitraum :                                        |                                          | 😨 Тур :                                | ~ Abg                                     | eschlossene Anträge 🛛 📄 Eig | ene Anträge    | V Antragsbearbeitun  |
| Arztgang Privat                  | tracsbearbeitung                                         |                                          |                                        |                                           |                             |                |                      |
| Buthen Name.                     | Vorname Datum                                            | Zeit                                     | Typ                                    | Funktionscode                             | Bemerkung                   | Bearbeiter     |                      |
| E De                             | chungsantrag                                             |                                          |                                        |                                           |                             |                |                      |
| Gabriel                          | e Bäcker 26.11.2014                                      | 08:00                                    | Buchunosantrag                         | Dienstoang                                | Abholuno Reparaturperat     | Sonia Koch     |                      |
| Gabriel                          | e Bäcker 24.11.2014                                      | 17:20                                    | Buchungsantrag                         |                                           | Vergessene Buchung          | Sonja Koch     | <b>T</b>             |
| E Ab                             | wesenheitsantrag                                         |                                          |                                        |                                           |                             |                | × • • •              |
| -O Josef S                       | chuster 26.11.2014                                       | 28 11 2014 00:00                         | Abwesenbeitsantrag                     | Diepstreise                               |                             | Sonia Koch     |                      |
| Dashboard El Bu                  | chungsstornierung                                        |                                          |                                        |                                           |                             |                |                      |
| Monatsubersicht                  | -                                                        |                                          |                                        |                                           |                             |                |                      |
| *                                | 1                                                        | Details                                  |                                        |                                           |                             |                |                      |
| Urlaubsübersicht                 |                                                          | Contraction                              |                                        |                                           |                             |                |                      |
| Statustableau                    | talis<br>talis Bearbeiten                                | Name, Vorneme : Jo<br>Funktionscode : Da | set Schuster Datum :<br>protreise Zeit | 26.11.2014 - 28.11.2014<br>Berri<br>00.00 | eritung :                   | <b>^</b>       |                      |
| N:                               | ame, Vorname: Josef Schuster<br>Datum: 26.11.2014 - 28.1 | 🗸 Genehmigen                             | 🗱 Abletmen                             |                                           |                             |                |                      |
| Saldstableau                     | Zeit: 00:00                                              |                                          |                                        |                                           |                             |                |                      |
|                                  | Typ: Abwesenheitsant/a                                   | ,                                        |                                        |                                           |                             |                |                      |
|                                  | unktionscode: Dienstreise                                |                                          |                                        |                                           |                             |                | _                    |
|                                  | Bemerkung:                                               |                                          |                                        |                                           |                             |                |                      |
| Anragswesen                      | Bearbeiter: Sonja Koch                                   |                                          |                                        |                                           |                             |                | - 4                  |
| instellungen                     | Status: Offen                                            |                                          |                                        |                                           |                             |                | -                    |
| aCHRON Zeiteysteme GribH & Co.KG | maxim augums 25.11.2014 13:30:5                          | ·                                        |                                        |                                           |                             |                |                      |

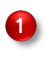

Übersicht über zu bearbeitende Anträge aktivieren (Antragsgenehmiger bzw. Vertreter)

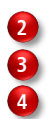

Suchfunktion

Auflistung von Anträgen zur Antragsbearbeitung

Übersicht "Details" bzw. "Bearbeiten" (Hinzufügen von Bemerkungen)

## 1.5.2 Antragssteller

#### Buchungsantrag stellen

Hat ein Mitarbeiter vergessen zu buchen oder war es ihm nicht möglich, zu einem bestimmten Zeitpunkt eine Buchung auszuführen, kann er einen Antrag auf eine nachträgliche Buchung stellen.

1 Klicken Sie in der Schnellstartleiste auf Antragswesen und dort auf Hinzufügen.

| uchungsantrag At | wesenheitsantrag | Buchungsstornierung | Abwesenheitsstornierung |
|------------------|------------------|---------------------|-------------------------|
| Datum            | : 05.            | 11.2014 📰           |                         |
| Zeit             | : 17:06          |                     |                         |
| Funktionscode    | <kein></kein>    | *                   |                         |
|                  | Vergessene But   | chung               | ~                       |
| Bemerkung        |                  |                     |                         |
|                  |                  |                     | $\sim$                  |
|                  |                  |                     | Übernehmen              |
|                  |                  |                     |                         |

- 2 Aktivieren Sie das Register "Buchungsantrag".
- 3 Nehmen Sie die gewünschten Auswahlen und Eintragungen vor. Datum: Über das Kalendermodul den Tag auswählen.

Zeit: Zeitpunkt der Buchung eintragen.

**Funktionscode:** Die Buchung kann mit einem Funktionscode (auch für Sonderfunktionen) kombiniert werden. Zur Auswahl stehen die Funktionscodes, die in den Antragsregeln der Zeiterfassungssoftware für diese Antragsart aktiviert wurden.

**Bemerkung:** Bei Bedarf kann eine Erklärung zum Buchungsantrag eingefügt werden, damit der Vorgesetzte diesen Antrag sofort einordnen kann.

4 Klicken Sie auf Übernehmen. Der Antrag wird an den verantwortlichen Vorgesetzten weitergeleitet.

Einen Überblick über den Bearbeitungsstatus erhält der Mitarbeiter im Dashboard. Weitere Informationen Abschnitt "Antragsstatus einsehen" auf Seite 20.

#### Abwesenheitsantrag stellen

Mitarbeiter haben die Möglichkeit einen Antrag für eine geplante Abwesenheit zu stellen, zum Beispiel für Urlaub, Kur, Dienstreise o.ä.

1 Klicken Sie in der Schnellstartleiste auf Antragswesen und dort auf Hinzufügen.

| Buchungsantrag | Abwesenheitsantrag | Buchungsstornierung | Abwesenheitsstornierung |  |
|----------------|--------------------|---------------------|-------------------------|--|
| Beg            | inn : 18.12.2014   | 3                   |                         |  |
| Er             | nde : 31.03.2015   | 2                   |                         |  |
| 2              | Zeit :             |                     |                         |  |
| Funktionsco    | ode : Urlaub       | *                   |                         |  |
| Bemerku        | ung :              |                     | <<br>~                  |  |
|                |                    |                     | Übernehmen              |  |

2 Aktivieren Sie das Register "Abwesenheitsantrag".

Nehmen Sie die gewünschten Auswahlen und Eintragungen vor.

Beginn/Ende: Über die Kalendermodule die Dauer der Abwesenheit auswählen.

Zeit: Optional kann ein Zeitpunkt eingetragen werden (nicht zwingend). Funktionscode: Die Buchung kann mit einem Funktionscode (auch für Sonderfunktionen) kombiniert werden. Zur Auswahl stehen die Funktionscodes, die in der Zeiterfassungssoftware unter Webinterface | Antragsregeln für diese Antragsart aktiviert wurden.

**Bemerkung:** Bei Bedarf kann eine Erklärung zum Abwesenheitsantrag eingefügt werden, damit der Vorgesetzte diesen Antrag sofort einordnen kann.

3 Klicken Sie auf Übernehmen. Der Antrag wird an den verantwortlichen Vorgesetzten weitergeleitet.

Einen Überblick über den Bearbeitungsstatus erhält der Mitarbeiter im Dashboard. Weitere Informationen Abschnitt "Antragsstatus einsehen" auf Seite 20.

#### Antrag Buchungsstornierung stellen

Um eine falsche oder fehlerhafte Buchung rückgängig zu machen, muss ein Stornierungsantrag gestellt werden. Auch dieser Stornierungsantrag muss durch den oder die Vorgesetzten genehmigt werden.

1 Klicken Sie in der Schnellstartleiste auf Antragswesen und dort auf Hinzufügen.

| linzufügen     |                    |                      |                         | - |
|----------------|--------------------|----------------------|-------------------------|---|
| Buchungsantrag | Abwesenheitsantrag | Buchungsstornierung  | Abwesenheitsstornierung |   |
| Da             | tum : 20.11.2014   | Rtionscode)          | ~                       |   |
| Bemerk         | Funktionscode f    | für Dienstgang fehlt | ~<br>~                  |   |
|                |                    |                      | Übernehmen              |   |
|                |                    |                      |                         |   |
|                |                    |                      |                         |   |
|                |                    |                      |                         |   |

- 2 Aktivieren Sie das Register "Buchungsstornierung".
- 3 Nehmen Sie die gewünschten Auswahlen und Eintragungen vor.
   Datum: Über das Kalendermodul den Tag auswählen, an dem eine Buchung storniert werden soll.
   Buchung: Die Buchung auswählen, die storniert werden soll.
   Bemerkung: Bei Bedarf kann eine Erklärung zum Stornierungsantrag eingefügt werden.
- 4 Klicken Sie auf Übernehmen. Der Antrag wird an den verantwortlichen Vorgesetzten weitergeleitet.

Einen Überblick über den Bearbeitungsstatus erhält der Mitarbeiter im Dashboard. Weitere Informationen Abschnitt "Antragsstatus einsehen" auf Seite 20.

#### Antrag Abwesenheitsstornierung stellen

Hinweis: Über die Zusatzoption webClient können nur Abwesenheiten storniert werden, die in der Zukunft liegen.

Um eine bereits genehmigte und in die Datenbank übernommene Abwesenheit rückgängig zu machen – zu stornieren –, muss ein Stornierungsantrag gestellt werden. Auch dieser Stornierungsantrag muss durch den oder die Vorgesetzten genehmigt werden.

| Buchungsantrag | Abw    | esenheitsantrag | Buchungsstornierung | Abwesenheitsstornierung |
|----------------|--------|-----------------|---------------------|-------------------------|
| Abwesen        | heit : | Abwesenheit au  | swählen             | × v                     |
|                |        | 08.12.2014 - 08 | .12.2014 - Urlaub   | <u> </u>                |
|                |        |                 |                     | ~                       |
| Bemerk         | ung :  |                 |                     |                         |
|                |        |                 |                     | <u> </u>                |
|                |        |                 |                     | *                       |
|                |        |                 |                     | Übernehmen              |
|                |        |                 |                     |                         |
|                |        |                 |                     |                         |
|                |        |                 |                     |                         |
|                |        |                 |                     |                         |

1 Klicken Sie in der Schnellstartleiste auf Antragswesen und dort auf Hinzufügen.

- 2 Aktivieren Sie das Register "Abwesenheitsstornierung".
- 3 Nehmen Sie die gewünschten Auswahlen und Eintragungen vor.
   Abwesenheit: Abwesenheit auswählen, die storniert werden soll.
   Bemerkung: Bei Bedarf kann eine Erklärung zum Stornierungsantrag eingefügt werden.
- 4 Klicken Sie auf Übernehmen. Der Antrag wird an den verantwortlichen Vorgesetzten weitergeleitet.

Einen Überblick über den Bearbeitungsstatus erhält der Mitarbeiter im Dashboard. Weitere Informationen Abschnitt "Antragsstatus einsehen" auf Seite 20.

#### Offene Anträge ändern oder löschen

Offene Anträge, die von einem Vorgesetzten noch nicht genehmigt oder abgelehnt wurde, können nur vom Antragsersteller selbst geändert oder auch gelöscht werden.

- 1 Klicken Sie in der Schnellstartleiste auf Antragswesen.
- 2 Klicken Sie auf Eigene Anträge und wählen Sie den zu ändernden oder zu löschenden Antrag.

| smart time plus                                                        |                      |                         |                          |                    |               |                                   |                         |
|------------------------------------------------------------------------|----------------------|-------------------------|--------------------------|--------------------|---------------|-----------------------------------|-------------------------|
| <ul> <li>Webterminal</li> </ul>                                        | Deshboard 🖸          | Antrogswesen 🛛          |                          |                    |               | Filter                            | Y Gabriele Bäcker       |
| 10:47:33                                                               | Hinzufügen           |                         |                          |                    |               | e Eigene                          | Antragabearbeitung      |
| Dienstgang Sonstige                                                    | ✓ Suchen             |                         |                          |                    |               |                                   |                         |
| Raucherpause Zeitausgleich                                             | 👂 Suchen Zeitraum :  |                         |                          | 🛃 Тур :            | v Abgesc      | niossene Antràge 🛛 📝 Eigene Antrà | ge 🦳 Antragsbearbeitung |
| Arztgang Privat                                                        | Eigene Anträge       |                         |                          |                    |               |                                   |                         |
| Buchen                                                                 | Name, Vomame         | Datum                   | Zeit                     | Тур                | Funktionscode | Bemerkung                         | Bearbeiter              |
|                                                                        | Abwesenheitsantrag   |                         |                          |                    |               |                                   |                         |
| Übersichten                                                            | Gabriele Bäcker      | 08.12.2014 - 08.12.2014 | 00:00                    | Abwesenheitsantrag | Urlaub        |                                   | Sonja Koch              |
|                                                                        | Buchungsantrag       |                         |                          |                    |               |                                   |                         |
|                                                                        | Gabriele Bäcker      | 24.11.2014              | 17:20                    | Buchungsantrag     |               | Vergessene Buchung                | Sonja Koch              |
|                                                                        |                      |                         |                          |                    |               |                                   |                         |
| Jahresübersicht                                                        |                      |                         |                          |                    |               |                                   |                         |
| Urlaubsübersicht                                                       |                      |                         |                          |                    |               |                                   |                         |
|                                                                        | V Details            |                         |                          |                    |               |                                   |                         |
|                                                                        | Details Readailes    |                         |                          |                    |               |                                   |                         |
| Statustableau                                                          | Details bearbeiten   |                         |                          |                    |               |                                   |                         |
| <b>1</b>                                                               | Datum : 08.1         | 2.2014 - 08.12.2014     |                          |                    |               | ^                                 |                         |
| Saldotableau                                                           | Funktionscode : Urla | ab da                   | <ul> <li>Bemi</li> </ul> | erkung :           |               |                                   |                         |
|                                                                        | Zeit: 00.0           | 0                       |                          |                    |               | ~                                 |                         |
| Antragswesen<br>Einstellungen                                          | Übernehmen           | Löschen                 |                          |                    |               |                                   |                         |
| NovaCHRON ZeRaystene Gm8H & Ce.KG<br>rsion: 7.1<br>lease 1.01 Build D1 |                      |                         |                          |                    |               |                                   |                         |

- 3 Klicken Sie unter Details auf das Register "Bearbeiten".
- 4 Nehmen Sie, wenn gewünscht, Änderungen vor und klicken Sie anschließend auf Übernehmen. Der geänderte Antrag wird an den verantwortlichen Vorgesetzten weitergeleitet.
- 5 Oder klicken Sie auf Löschen. Der Antrag wird gelöscht und zurückgezogen.

#### Bereits genehmigte Anträge stornieren

Bei einem genehmigten Buchungs- oder Abwesenheitsantrag werden die Daten sofort in die Datenbank übertragen. Um einen bereits genehmigten Buchungs- oder Abwesenheitsantrag rückgängig zu machen, muss der Mitarbeiter einen Stornierungsantrag stellen.

Weitere Informationen Abschnitt "Antrag Buchungsstornierung stellen" auf Seite 25 oder "Antrag Abwesenheitsstornierung stellen" auf Seite 26.

## 1.5.3 Antragsgenehmiger

Die im webClient gestellten Anträge für Abwesenheiten, Korrekturen von Buchungen, Genehmigungen von Arbeitszeiten und Korrekturen zur Behebung von Unregelmäßigkeiten, müssen Antragsgenehmigern vorgelegt werden. Wer Anträge bearbeiten darf, wurden zuvor, entsprechend vorhandener Firmenhierarchien, in der Zeiterfassungssoftware festgelegt. Erst wenn der oder die Antragsgenehmiger den Antrag bearbeitet haben, erhält dieser Antrag den Status "Genehmigt" bzw. "Abgelehnt" und die Daten werden in der Datenbank der Zeiterfassungssoftware eingetragen.

Neben der Anzeige im Dashboard, kann der Antragsgenehmiger bzw. sein Stellvertreter per E-Mail über das Vorliegen von Anträgen informiert werden. Die Mitteilung über die Entscheidung des Antragsgenehmigers kann der Antragsteller ebenfalls per E-Mail erhalten. Voraussetzung ist, dass die Benachrichtigungsfunktion in der Zeiterfassungssoftware parametriert wurde.

#### Vorliegende Anträge einsehen

Im Dashboard erhalten Antragsgenehmiger sofort nach der Anmeldung an webClient einen Überblick über das Vorliegen von Anträgen zur Bearbeitung.

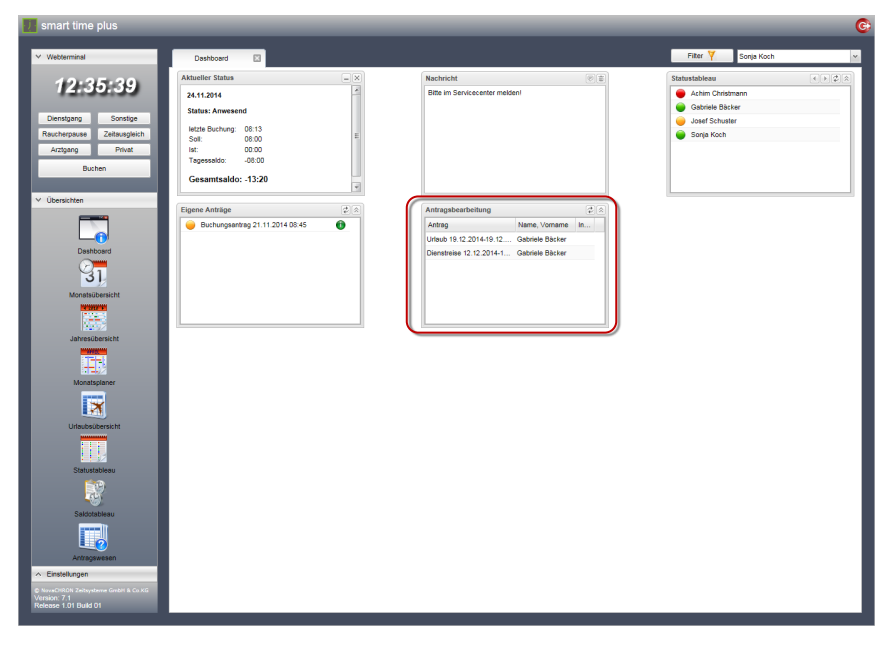

#### Anträge genehmigen oder ablehnen

Anträge können nur durch Vorgesetzte bzw. Mitarbeiter bearbeitet werden, denen in der Zeiterfassungssoftware die entsprechenden Rechte zugeteilt wurden.

1 Klicken Sie in der Schnellstartleiste auf Antragswesen.

2 Klicken Sie auf **Antragsbearbeitung** und wählen Sie den zu bearbeitenden Antrag.

| smart time plus                                                                                           |                                        |                         |         |                         |               |                        |                |                      | ( |
|----------------------------------------------------------------------------------------------------|----------------------------------------|-------------------------|---------|-------------------------|---------------|------------------------|----------------|----------------------|---|
| Webberminal<br>11:14:51                                                                                   | Dashboard 🖸                            | Antragswesen            |         |                         |               |                        | Filter 🍸       | Sonja Koch           | ~ |
| Dienstgang Sonstige<br>Raucherpause Zeitausgleich                                                         | ✓ Suchen P Suchen Zeitreum :           |                         |         | 🗾 Тур :                 | v             | Abgeschlossene Anträge | Eigene Anträge | V Antragsbearbeitung |   |
| Arztgang Privat                                                                                           | ✓ Antragsbearbeitung                   |                         |         |                         |               |                        |                |                      |   |
| Contrait                                                                                                  | Name, Vorname                          | Datum                   | 288     | Тур                     | Funktionscode | Bemerkung              | Bearbeiter     |                      |   |
| ✓ Übersichten                                                                                             | Abwesenheitsantrag     Gabriele Bäcker | 08.12.2014 - 08.12.2014 | 00.00   | Abwesenheitsantrag      | Urlaub        |                        | Sonja Koch     | ✓ 🕷                  |   |
|                                                                                                    | <ul> <li>Buchungsantrag</li> </ul>     |                         |         |                         |               |                        |                |                      |   |
| Anneubensch                                                                                               |                                        |                         |         |                         |               |                        |                |                      |   |
|                                                                                                    | ✓ Details                              | 1                       |         |                         |               |                        |                |                      |   |
| Statustableau                                                                                             | Details Bearbeiten                     | 5                       |         |                         |               |                        |                |                      |   |
| Saldotableau                                                                                              | Name, Vorname :                        | Gabriele Bäcker         | Datum : | 08.12.2014 - 08.12.2014 | Bemerkung :   |                        | ^              |                      |   |
|                                                                                                    | Funktionscode :                        | Urlaub                  | Zeit :  | 00:00                   |               |                        | ~              |                      |   |
| Antragswesen  Einstellungen  Unschriftlich Zeitzysterne Grieff & Co.KG Version: 7.1 Release 1.01 Build 01 | ✓ Genehmigen                           | 🗱 Ablehmen              |         |                         |               |                        |                |                      |   |

3 Klicken Sie auf das Symbol 🖌 oder 🗱 , um einen Antrag zu genehmigen bzw. abzulehnen.

Möchten Sie eine Bemerkung zufügen, bevor Sie einen Antrag genehmigen oder ablehnen,

- 4 klicken Sie unter **Details** auf das Register "Bearbeiten" und tragen Sie eine gewünschte Bemerkung ein.
- 5 Klicken Sie anschließend auf **Genehmigen** oder **Ablehnen**, um über den Antrag zu entscheiden.

Der Antrag durchläuft anschließend die Genehmigungshierarchie. Lehnt ein Antragsgenehmiger einen Antrag ab, erhält dieser Antrag den Status "Abgelehnt" und wird auch nicht mehr an einen nächsten Antragsgenehmiger in der Hierarchie weitergeleitet.

#### Symbolbedeutung

- Antrag genehmigen
- 🗱 🛛 Antrag ablehnen

#### Vertretung für Antragsgenehmiger bestimmen

Während einer längeren Abwesenheit haben genehmigungsberechtigte Vorgesetzte die Möglichkeit, Vertreter zu ernennen. Damit können anfallende Anträge ohne Verzögerung bearbeitet werden. Der Vertreter erhält für einen festgelegten Zeitraum automatisch die Benutzerrechte des zu vertretenden Vorgesetzten und wird somit in die Genehmigungshierarchie übernommen, um Anträge zu bearbeiten. Es müssen dazu keine Änderungen in der Rechteverwaltung vorgenommen werden.

1 Klicken Sie in der Schnellstartleiste auf Einstellungen | Vertretung.

| Vertreter:<br>Sebastian Bergmann bis 27.11.2014<br>Datum : 27.11.2014<br>Vertretung : vertretung : vertr | ung          |                                           |
|----------------------------------------------------------------------------------------------------|--------------|-------------------------------------------|
| Datum : 27.11.2014 💌                                                                                                    | Sebast       | Vertreter:<br>ian Bergmann bis 27.11.2014 |
| Vertretung :                                                                                                    | Datum :      | 27.11.2014                                |
| Öherreherre                                                                                                    | Vertretung : | ¥.                                        |
| Ubernenmen                                                                                                    |              | Übernehmen                                |
|                                                                                                    |              |                                           |
|                                                                                                    |              |                                           |

- 2 Nehmen Sie die gewünschten Auswahlen vor.
   Datum: Gewünschten Tag eintragen, bis zu dem Anträge durch eine Vertretung bearbeitet werden sollen.
   Vertretung: Vertreter aus der Liste der Mitarbeiter auswählen.
- 3 Klicken Sie auf **Übernehmen**. Dem Vertreter werden nun für den gewählten Zeitraum, zu bearbeitende Anträge vorgelegt. Der eigentlich genehmigungsberechtigte Vorgesetzte erhält die Anträge ebenfalls weiterhin.

## Index

Antragsgenehmiger Anträge bearbeiten 28 Vertreter bestimmen 30 Antragsteller Abwesenheitsantrag stellen 24 Buchungsantrag stellen 23 Offene Anträge löschen 27 Stornierungsantrag Abwesenheit stellen 26 Stornierungsantrag Buchung stellen 25 Antragswesen 20 Antragsübersicht anzeigen 21 Status der eigenen Anträge 20 Auskunftswesen 12 Jahresübersicht 13 Monatsplaner 14 Monatsübersicht 12 Statustableau 16 Urlaubsübersicht 15 Dashboard 8 Filterfunktion 9, 10 Mitarbeiternachricht 18 Passwort ändern 6 Sortierfunktion 9 Statustableau 19 webLite/webClient Beenden 10 Grundlagen 4 Starten 6 Voraussetzungen 5 Webterminal 11